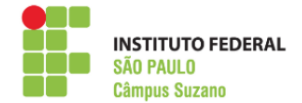

## **RENOVAÇÃO DE MATRÍCULA**

## PASSO A PASSO

**PASSO 1:** Acesse o SUAP com seu prontuário e senha. Clique em FAÇA SUA REMATRÍCULA ONLINE ou na mensagem disponível em "FIQUE ATENTO!" (conforme imagem abaixo).

| suap                    | FIQUE ATENTO                                 |                                   | •                            |
|-------------------------|----------------------------------------------|-----------------------------------|------------------------------|
|                         | Ate 31/01/2020<br>Faça sua matrícula online. | SUAP MOBILE - IFSP X              |                              |
| Q. Buscar Item de Menu  | AVISO5                                       | SUAP Mabile (Android)             | 59                           |
|                         | Escolha seu email Acadêmico.                 |                                   | MENSAGENS<br>Não lidas       |
| DOCUMENTOS/PROCESSOS    |                                              | ⇔ BANNER ×                        |                              |
| 🗗 ENSINO                | Notícias Portal do                           |                                   | & Meus Dados                 |
| 🖶 GESTÃO DE PESSOAS     | IFSP                                         |                                   | Agenda de Avaliações         |
|                         | Campus: SZN                                  |                                   | 🔗 Locais e Horários de Aula  |
| 🕿 ATIVIDADES ESTUDANTIS | Erro ao carregar RSS                         |                                   |                              |
| 💼 extensão              | <                                            |                                   | 🔗 Turmas Virtuais            |
| LE DES. INSTITUCIONAL   | Mais                                         | INSTITUTO                         | 🔗 Alterar E-Mail Acadêmico   |
| 6 SAIR                  |                                              | FEDERAL                           |                              |
|                         |                                              | São Paulo                         |                              |
|                         |                                              |                                   | ☞ SERVIÇO SOCIAL.            |
|                         |                                              | Inscreva-se, curta e compartilhe! | + Solicitar Auxilio Eventual |
|                         |                                              | Veja mais_                        | Registro de Atividades       |
|                         |                                              |                                   |                              |
|                         |                                              |                                   |                              |
|                         |                                              | I FAÇA SUA MATRÍCULA ONLINE       |                              |
|                         |                                              | Figure atomics                    |                              |

**PASSO 2:** Será necessário atualizar seu cadastro. Neste caso, verifique se seus telefones de contato estão corretos. Os telefones cadastrados podem ser utilizados para liberação de acesso nos smartphones.

| suap                                                                                                    | Início » Atualização de Dados Pes<br>Atualização de | nom<br>Dados Pessoais                                                                    |
|----------------------------------------------------------------------------------------------------|-----------------------------------------------------|------------------------------------------------------------------------------------------|
|                                                                                                    | Dados Pessoai                                       | S                                                                                        |
|                                                                                                    | Nome Usual:                                         | Nome que será exibido no SUAP                                                            |
|                                                                                                    | Lattes                                              |                                                                                          |
| <ul> <li>Image: A state of the second second s</li></ul> | Lattes:                                             | Endereco do curriculo lattes                                                             |
|                                                                                                    | Telefones                                           |                                                                                          |
| C+ SAIR                                                                                                    | Telefone Principal:                                 | •                                                                                        |
|                                                                                                    | Telefone Secundário:                                |                                                                                          |
|                                                                                                    | Telefone Adicional:                                 |                                                                                          |
|                                                                                                    | Telefone Adicional:                                 |                                                                                          |
|                                                                                                    | Enviar                                              |                                                                                          |
|                                                                                                    |                                                     | 🗣 Alterar Tema 🛛 🗊 Alterar Contraste 🛛 🕫 Gerenciar Sessões 🛛 🔒 Imprimir 🔷 Topo da Página |

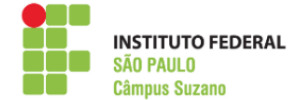

**PASSO 3**: Selecione a turma(s) disponível(is). Posteriormente, selecione ou não disciplinas as disciplinas optativas. Cursos modulares, de graduação e de pós graduação, o discente pode selecionar disciplinas avulsas nas turmas disponíveis, conforme organização didática do curso.

| 0 D | escubra o motivo      | cie alg | uma disciplina desta turma não estar disponível  | clicando aqui. |                                                                     |                                                                   |                                                                      |        |       |       |
|-----|-----------------------|---------|--------------------------------------------------|----------------|---------------------------------------------------------------------|-------------------------------------------------------------------|----------------------------------------------------------------------|--------|-------|-------|
|     | Sigla                 |         | Disciplina                                       | Turno          | Horário                                                             | Local                                                             | Professor                                                            | Matriz | Vagas | Pedic |
|     | INT.06760<br>(QAQ-3)  | 2       | QUÍMICA ANALÍTICA QUALITATIVA                    | Integral       | Segunda 3º, 4º aula (Vespertino)                                    | BLOCO K - SALA 111 - SALA DE AULA - Prédio Câmpus<br>Suzano (SZN) | Cintia Regina Petroni (2270952) Kely Ferreira de Souza<br>(1032573)  | 808    | 50    | 5     |
|     | INT.06768<br>(MAT-3)  |         | MATEMÁTICA                                       | Integral       | Quarta 2°, 3° aula (Matutino) / Segunda 1°, 2° aula<br>(Vespertino) | BLOCO K - SALA 111 - SALA DE AULA - Prédio Câmpus<br>Suzano (SZN) | Roberto Alfredo Nascimento (3137614)                                 | 808    | 50    | 5     |
|     | INT.06769<br>(BIO-3)  |         | BIOLOGIA                                         | Integral       | Segunda 3ª, 4º aula (Matutino)                                      | BLOCO K - SALA 111 - SALA DE AULA - Prédio Câmpus<br>Suzano (SZN) | Breno Teixeira Santos (18ó1994)                                      | 808    | 50    | 5     |
|     | INT.06771<br>(QUI-3)  | 2       | QUÍMICA                                          | Integral       | Segunda 5º, óº aula (Matutino)                                      | BLOCO K - SALA 111 - SALA DE AULA - Prédio Câmpus<br>Suzano (SZN) | Kely Ferreira de Souza (1032573)                                     | 808    | 50    | 5     |
|     | INT.06774 (HIS-<br>3) |         | HISTÓRIA                                         | Integral       | Sexta 3*, 4* aula (Matutino)                                        | BLOCO K - SALA 111 - SALA DE AULA - Prédio Câmpus<br>Suzano (SZN) | Lucas de Almeida Pereira (2325210)                                   | 808    | 50    | 5     |
|     | INT.06773<br>(GEO-3)  |         | GEOGRAFIA                                        | Integral       | Quinta 3º, 4º aula (Vespertino)                                     | BLOCO K - SALA 111 - SALA DE AULA - Prédio Câmpus<br>Suzano (SZN) | Lucio Cesar de Mattos Serrano (2320559)                              | 808    | 50    | 5     |
|     | INT.06763<br>(QAM-3)  | 2       | QUÍMICA AMBIENTAL                                | Integral       | Sexta 3ª, 4º aula (Vespertino)                                      | BLOCO K - SALA 111 - SALA DE AULA - Prédio Câmpus<br>Suzano (SZN) | Renata Beraldo Alencar de Souza (3141348)                            | 808    | 50    | 5     |
| 7   | INT.06776<br>(ING-3)  | 8       | LÍNGUA INGLESA                                   | Integral       | Terça 5°, 6° aula (Matutino)                                        | BLOCO K - SALA 111 - SALA DE AULA - Prédio Câmpus<br>Suzano (SZN) | Eliana Kobayashi (1098192)                                           | 808    | 50    | 5     |
|     | INT.06765<br>(PRJ-3)  | 8       | PROJETO INTEGRADOR                               | Integral       | Quarta 4°, 5°, ó° aula (Matutino)                                   | BLOCO K - SALA 111 - SALA DE AULA - Prédio Câmpus<br>Suzano (SZN) | Andre Minuzzo de Barros (2268709) Paulo Renato de<br>Souza (1964615) | 808    | 50    | 5     |
|     | INT.06766<br>(ESP-3)  |         | ESPANHOL                                         | Integral       | Sexta 1º, 2º aula (Matutino)                                        | BLOCO K - SALA 110 - AULA - Prédio Câmpus Suzano<br>(SZN)         |                                                                      | 808    | 50    | 1     |
|     | INT.06767 (LPL-<br>3) | 8       | LÍNGUA PORTUGUESA E LITERATURA                   | Integral       | Sexta 5°, 6° aula (Matutino) / Sexta 1°, 2° aula<br>(Vespertino)    | BLOCO K - SALA 111 - SALA DE AULA - Prédio Câmpus<br>Suzano (SZN) | Maria Claudia Alves do Nascimento (1956300)                          | 808    | 50    | 5     |
|     | INT.06761<br>(QAI-3)  | 8       | QUÍMICA ANALÍTICA QUANTITATIVA E<br>INSTRUMENTAL | Integral       | Quinta 5°, 6° aula (Matutino) / Terça 3°, 4° aula<br>(Vespertino)   | BLOCO K - SALA 111 - SALA DE AULA - Prédio Câmpus<br>Suzano (SZN) | Kely Ferreira de Souza (1032573)                                     | 808    | 50    | 5     |
|     | INT.06762<br>(QOB-3)  | 2       | QUÍMICA ORGÂNICA E BIOQUÍMICA                    | Integral       | Terça 1º, 2º aula (Vespertino) / Quarta 3º, 4º aula<br>(Vespertino) | BLOCO K - SALA 111 - SALA DE AULA - Prédio Câmpus<br>Suzano (SZN) | Emilio Galhardo Filho (2271074) Paulo Renato de Souza<br>(1964615)   | 808    | 50    | 5     |
|     | INT.06764<br>(PQI-3)  |         | PROCESSOS QUÍMICOS INDUSTRIAIS                   | Integral       | Quarta 1* 2* aula (Vespertino)                                      | BLOCO K - SALA 111 - SALA DE AULA - Prédio Câmpus<br>Suzano (SZN) | Fabricio Bruno Mendes (2320412)                                      | 808    | 50    | 5     |
|     | INT.06772 (FIA-<br>3) | 8       | FILOSOFIA                                        | Integral       | Quinta 3º, 4º aula (Matutino)                                       | BLOCO K - SALA 111 - SALA DE AULA - Précio Câmpus<br>Suzano (SZN) | Rafael Ferreira de Souza Mendes Pereira (2269944)                    | 808    | 50    | 5     |
|     | INT.06775<br>(SOC-3)  | 8       | SOCIOLOGIA                                       | Integral       | Terça 3°, 4° aula (Matutino)                                        | BLOCO K - SALA 111 - SALA DE AULA - Prédio Câmpus<br>Suzano (SZN) | Marcela Loureiro Alves (2269631)                                     | 808    | 50    | 5     |
|     | INT.06770<br>(ESC-3)  |         | FÍSICA                                           | Integral       | Quinta 1*, 2* aula (Vespertino)                                     | BLOCO K - SALA 111 - SALA DE AULA - Prédio Câmpus<br>Suzano (SZN) | Cleide Matheus Rizzatto (1815893)                                    | 808    | 50    | 5     |

**PASSO 4:** Após selecionar as disciplinas, clique em **Salvar**. Em seguida, verifique as informações salvas e clique novamente em **"Salvar"** 

| 02 | 01.3.SZN54.1I         |      |                                                       |            |                                                                     |                                                                   |                                                                  |
|----|-----------------------|------|-------------------------------------------------------|------------|---------------------------------------------------------------------|-------------------------------------------------------------------|------------------------------------------------------------------|
| 0  | Descubra o motivo de  | algu | ma clisciplina desta turma não estar disponível clica | ando aqui. |                                                                     |                                                                   |                                                                  |
|    | Sigla                 |      | Disciplina                                            | Turno      | Horário                                                             | Local                                                             | Professor                                                        |
|    | INT.06760 (QAQ-<br>3) |      | QUÍMICA ANALÍTICA QUALITATIVA                         | Integral   | Segunda 3º, 4º aula (Vespertino)                                    | BLOCO K · SALA 111 · SALA DE AULA · Prédio Câmpus<br>Suzano (SZN) | Cintia Regina Petroni (2270952) Kely Ferreira de So<br>(1032573) |
|    | INT.06768 (MAT-<br>3) |      | MATEMÁTICA                                            | Integral   | Quarta 2*, 3* aula (Matutino) / Segunda 1*, 2* aula<br>(Vespertino) | BLOCO K - SALA 111 - SALA DE AULA - Prédio Câmpus<br>Suzano (SZN) | Roberto Alfredo Nascimento (3137614)                             |
|    | INT.06769 (BIO-<br>3) |      | BIOLOGIA                                              | Integral   | Segunda 3º, 4º aula (Matutino)                                      | BLOCO K - SALA 111 - SALA DE AULA - Prédio Câmpus<br>Suzano (SZN) | Breno Teixeira Santos (1861994)                                  |
|    | INT.06771 (QUI-<br>3) |      | QUÍMICA                                               | Integral   | Segunda 5º, óº aula (Matutino)                                      | BLOCO K - SALA 111 - SALA DE AULA - Prédio Câmpus<br>Suzano (SZN) | Kely Ferreira de Souza (1032573)                                 |
|    | INT.06774 (HIS-<br>3) |      | HISTÓRIA                                              | Integral   | Sexta 3ª, 4º aula (Matutino)                                        | BLOCO K - SALA 111 - SALA DE AULA - Prédio Câmpus<br>Suzano (SZN) | Lucas de Almeida Pereira (2325210)                               |
|    | INT.06773 (GEO-<br>3) | 8    | GEOGRAFIA                                             | Integral   | Quinta 3º, 4º aula (Vespertino)                                     | BLOCO K - SALA 111 - SALA DE AULA - Prédio Câmpus<br>Suzano (SZN) | Lucio Cesar de Mattos Serrano (2320559)                          |
|    | INT.06763 (QAM-<br>3) |      | QUÍMICA AMBIENTAL                                     | Integral   | Sexta 3°, 4° aula (Vespertino)                                      | BLOCO K - SALA 111 - SALA DE AULA - Prédio Câmpus<br>Suzano (SZN) | Renata Beraldo Alencar de Souza (3141348)                        |
|    | INT.06776 (ING-<br>3) |      | LÍNGUA INGLESA                                        | Integral   | Terça 5°, ó° aula (Matutino)                                        | BLOCO K - SALA 111 - SALA DE AULA - Prédio Câmpus<br>Suzano (SZN) | Eliana Kobayashi (1098192)                                       |
| •  | INT.06765 (PRJ-<br>3) | 8    | PROJETO INTEGRADOR                                    | Integral   | Quarta 4°, 5°, 6° aula (Matutino)                                   | BLOCO K - SALA 111 - SALA DE AULA - Prédio Câmpus<br>Suzano (SZN) | Andre Minuzzo de Barros (2268709) Paulo Renato (<br>(1964615)    |
|    | INT.06766 (ESP-<br>3) |      | ESPANHOL                                              | Integral   | Sexta 1°, 2° aula (Matutino)                                        | BLOCO K - SALA 110 - AULA - Prédio Câmpus Suzano (SZN)            |                                                                  |
|    | INT.06767 (LPL-<br>3) | 8    | LÍNGUA PORTUGUESA E LITERATURA                        | Integral   | Sexta 5°, 6° aula (Matutino) / Sexta 1°, 2° aula<br>(Vespertino)    | BLOCO K · SALA 111 · SALA DE AULA · Prédio Câmpus<br>Suzano (SZN) | Maria Claudia Alves do Nascimento (1956300)                      |
|    | INT.06761 (QAI-<br>3) |      | QUÍMICA ANALÍTICA QUANTITATIVA E<br>INSTRUMENTAL      | Integral   | Quinta 5°, ó° aula (Matutino) / Terça 3°, 4° aula<br>(Vespertino)   | BLOCO K - SALA 111 - SALA DE AULA - Prédio Câmpus<br>Suzano (SZN) | Kely Ferreira de Souza (1032573)                                 |
|    | INT.06762 (QOB-<br>3) |      | QUÍMICA ORGÂNICA E BIOQUÍMICA                         | Integral   | Terça 1º, 2º aula (Vespertino) / Quarta 3º, 4º aula<br>(Vespertino) | BLOCO K - SALA 111 - SALA DE AULA - Prédio Câmpus<br>Suzano (SZN) | Emilio Galhardo Filho (2271074) Paulo Renato de S<br>(1964615)   |
|    | INT.06764 (PQI-<br>3) |      | PROCESSOS QUÍMICOS INDUSTRIAIS                        | Integral   | Quarta 1*, 2* aula (Vespertino)                                     | BLOCO K - SALA 111 - SALA DE AULA - Prédio Câmpus<br>Suzano (SZN) | Fabricio Bruno Mendes (2320412)                                  |
|    | INT.06772 (FIA-3)     | 8    | FILOSOFIA                                             | Integral   | Quinta 3°, 4° aula (Matutino)                                       | BLOCO K - SALA 111 - SALA DE AULA - Prédio Câmpus<br>Suzano (SZN) | Rafael Ferreira de Souza Mendes Pereira (2269944                 |
|    | INT.06775 (SOC-<br>3) |      | SOCIOLOGIA                                            | Integral   | Terça 3ª, 4º aula (Matutino)                                        | BLOCO K - SALA 111 - SALA DE AULA - Prédio Câmpus<br>Suzano (SZN) | Marcela Loureiro Alves (2269631)                                 |
| 1  | INT.06770 (FSC-<br>3) |      | FÍSICA                                                | Integral   | Quinta 1º, 2º aula (Vespertino)                                     | BLOCO K - SALA 111 - SALA DE AULA - Prédio Câmpus                 | Cleide Matheus Rizzatto (1815893)                                |

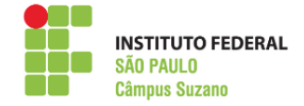

**PASSO 5:** Após salvar, seu pedido de matrícula salvo e será efetivado pela Secretaria do Câmpus.

|                   |                                                                                                    |                                                                                                    | Pedido                                                                                                    | de matrícula salvo com sucesso.                                                                                                    |                                                                                                    |                                                                                                    |                    |
|-------------------|----------------------------------------------------------------------------------------------------|----------------------------------------------------------------------------------------------------|----------------------------------------------------------------------------------------------------|----------------------------------------------------------------------------------------------------|----------------------------------------------------------------------------------------------------|----------------------------------------------------------------------------------------------------|--------------------|
| Inisio - J<br>Mat | tualização de Dados Pessoais » Matricula O<br>rícula Online (1ª Cha                                                                                                    | inline (1º Chamade)<br>amada)                                                                                                    |                                                                                                    | Δ                                                                                                    |                                                                                                    |                                                                                                    |                    |
| O Ex<br>Ca        | ste um pedido de renovação de matricul:<br>so deseje alterar seu pedido, faça sua nov                                                                                                    | a salvo. Clique aqui para <mark>acompanhar o sta</mark><br>va escolna até o dia 31/01/2020 e clique no                                                                                                    | i <b>tus do seu pedido.</b><br>5 botão "Salvar" localizado no final da pá                                                                                                    | gina.                                                                                                    |                                                                                                    |                                                                                                    |                    |
| ∽ Infe            | ormações Gerais                                                                                                    |                                                                                                    |                                                                                                    |                                                                                                    |                                                                                                    |                                                                                                    |                    |
|                   | Período de Matrícula 10/01/202                                                                                                    | 0 + 31/01/2020                                                                                                    |                                                                                                    |                                                                                                    |                                                                                                    | Próximo Ano/Pe                                                                                                    | vioto 2020/1       |
|                   | Aluno                                                                                                    |                                                                                                    |                                                                                                    |                                                                                                    |                                                                                                    | Pe                                                                                                    | ríodo 3º periodo   |
|                   | Situação no Curso Matriculad                                                                                                    | 10                                                                                                    |                                                                                                    |                                                                                                    |                                                                                                    | Situação no Pe                                                                                                    | ríodo Em Aberto    |
|                   | Matriz 808 - Matri                                                                                                    | iz curso SZN54, 2016                                                                                                    |                                                                                                    |                                                                                                    |                                                                                                    | Turma An                                                                                                    | terior 20191.2.SZN |
| ~ Ho              | rários das Disciplinas Solicita                                                                                                    | das                                                                                                    |                                                                                                    |                                                                                                    |                                                                                                    |                                                                                                    |                    |
| ~ Ho              | rários das Disciplinas Solicita                                                                                                    | das                                                                                                    |                                                                                                    |                                                                                                    |                                                                                                    |                                                                                                    |                    |
| ~ Ho              | rários das Disciplinas Solicita<br>Matutino                                                                                                    | das<br>Segunda                                                                                                    | Terça                                                                                                    | Quarta                                                                                                    | Quinta                                                                                                    | Sexta                                                                                                    | Sábado             |
| ∼ Ho              | rários das Disciplinas Solicita<br>Matutino<br>07:40 - 08:30                                                                                                    | das<br>Segunda                                                                                                    | Terça                                                                                                    | Quarta                                                                                                    | Quinta                                                                                                    | Sexta                                                                                                    | Sábado             |
| ~ Ho              | rários das Disciplinas Solicita<br>Matutino<br>07:40 - 08:30<br>08:30 - 09:20                                                                                                    | das<br>Segunda                                                                                                    | Terça                                                                                                    | Quarta<br>INT.06768 (MAT-3)                                                                                                    | Quinta                                                                                                    | Sexta                                                                                                    | Sábado             |
| ~ Ho              | rários das Disciplinas Solicita<br>Matutino<br>0740-08.30<br>08.30-09.20<br>09.30-10.20                                                                                                    | das Segunda                                                                                                    | Terça<br>                                                                                                    | Quarta<br>INT.06768 (MAT-3)<br>INT.06768 (MAT-3)                                                                                                    | Quinta<br>INT.06772 (FIA:3)                                                                                                    | Sexta                                                                                                    | Sábado             |
| < Ho              | rários das Disciplinas Solicita<br>Maturino<br>0740-0830<br>0930-0920<br>09330-1020<br>1020-11:10                                                                                               | das<br>Segunda<br>INT00769 (BIO-3)<br>INT00769 (BIO-3)                                                                                                    | Terça<br>INT.06775 (SOC-3)<br>INT.06775 (SOC-3)                                                                                                    | Quarta           INT.06758 (MAT-3)           INT.06708 (MAT-3)           INT.06708 (MAT-3)           INT.06708 (PAJ-3)                                                                                                    | Quinta<br>INT.Do772 (FIA-3)<br>INT.Do772 (FIA-3)                                                                                                    | Sexta                                                                                                    | Sábado             |
| ~ Ho              | rários das Disciplinas Solicita<br>Matutino<br>0740-08.30<br>08.30-09.20<br>09.30-10.20<br>10.20-11.10<br>11.30-12.20                                                                           | das<br>Segunda<br>                                                                                                    | Terça                                                                                                    | Quarts           INT06758 (MAT-3)           INT06758 (MAT-3)           INT06758 (MAT-3)           INT0675 (PRJ-3)                                                                                                    | Quinta<br>INTD6772 (FIA-3)<br>INTD6772 (FIA-3)<br>INTD67761 (QAI-3)                                                                                                    | Sexta INTD6774 (HIS-3) INTD6774 (HIS-3) INTD6776 (L9L-3)                                                                                                    | Sábado             |
| < Ho              | rários das Disciplinas Solicita<br>Matutino<br>0740-0830<br>0830-0920<br>0930-1820<br>1130-1220<br>1130-1220<br>1220-1330                                                                       | das<br>Segunda Segunda INT00709 (Bio-3) INT00709 (Bio-3) INT00773 (CUI-3) INT00773 (CUI-3)                                                                                                    | Tercs           INT06775 (SOC 0)           INT06775 (SOC 0)           INT06775 (SOC 0)           INT06776 (INC 0)           INT06776 (INC 0)                                                                                                    | Quarta           Introde/fell (MAT-3)           Introde/fell (MAT-3)           Introde/fell (MAT-3)           Introde/fell (MAT-3)           Introde/fell (MAT-3)           Introde/fell (MAT-3)           Introde/fell (MAT-3)           Introde/fell (MAT-3)           Introde/fell (MAT-3)           Introde/fell (MAT-3)           Introde/fell (MAT-3) | Quinta INT06772 (FIA 3) INT06772 (FIA 3) INT06772 (FIA 3) INT06791 (QA43) INT06791 (QA43)                                                                                                    | Sexta                                                                                                    | Sábado             |
| < Ho              | rários das Disciplinas Solicita<br>Matarino<br>0740-08.30<br>08.30-0920<br>09.30-1020<br>10.20-11.00<br>11.20-11.10<br>11.20-11.10<br>Vegerrito                                                 | Association (Control of Control of Control o | Terps           INTG0775 (IDC-3)           INTG0775 (IDC-3)           INTG0775 (IDC-3)           INTG0776 (INC-3)           INTG0776 (INC-3)           INTG0776 (INC-3)                                                                                                    | Quarta           INTO0708 (MAT 3)           INTO0708 (MAT 3)           INTO0708 (MAT 3)           INTO0708 (MAT 3)           INTO0705 (PR-3)           INTO0705 (PR-3)           INTO0705 (PR-3)           INTO0705 (PR-3)                                                                                                    | Outres           INTO0772 (FIA-3)           INTO0772 (FIA-3)           INTO0772 (FIA-3)           INTO0751 (GA-3)           INTO0751 (GA-3)           INTO0751 (GA-3)           Outres                                      | Sexta  NTC05774(H8-0)  NTC05774(H8-0)  NTC05774(H8-0)  NTC05777(LPL-0)  NTC05777(LPL-0)  Sexta                                                                                                    | Sábado             |
| < Ho              | rários das Disciplinas Solicita<br>Mitutino<br>0740-08.30<br>08.30-08.20<br>09.30-10.20<br>10.20-11.10<br>11.30-12.20<br>12.20-13.10<br>Veoperino<br>14.20-15.10                                | das                                                                                                    | Terçe           INTGA775 (SOC 3)           INTGA775 (SOC 3)           INTGA775 (SOC 3)           INTGA775 (SOC 3)           INTGA775 (SOC 3)           INTGA775 (SOC 3)           INTGA775 (SOC 3)           INTGA775 (SOC 3)           INTGA775 (SOC 3)                                                                                                    | Quarta           INTO0768 (NAT-3)           INTO0768 (NAT-3)           INTO0705 (RPL-3)           INTO0705 (RPL-3)           INTO0705 (RPL-3)           INTO0705 (RPL-3)           INTO0705 (RPL-3)           INTO0705 (RPL-3)           INTO0705 (RPL-3)           INTO0705 (RPL-3)           INTO0705 (RPL-3)                                             | Outres           INTOO772 (FIA-3)           INTOO772 (FIA-3)           INTOO773 (FIA-3)           INTOO751 (FIA-3)           INTOO751 (FIA-3)           Optimiza           INTOO750 (FIG-3)                                 | Sexts           INT00774 (HIS-3)           INT00774 (HIS-3)           INT00774 (HIS-3)           INT00774 (HIS-3)           INT00774 (HIS-3)           INT00774 (HIS-3)           Sexts           INT00767 (LPc-3)                                                                                                    | Sábado             |
| < Ho              | rários das Disciplinas Solicita<br>Miturino<br>07.40-08.30<br>09.30-09.20<br>09.30-10.20<br>10.20-11.00<br>11.30-12.20<br>11.20-11.00<br>Vespertino<br>14.20-15.10<br>15.10-16.60               | das           Segunda           Image: Segunda           Image: Segunda           Image: Segunda           Segunda           Image: Segunda           Image: Segunda                                                                                                    | Terps           INTG0775 (SOC 3)           INTG0775 (SOC 3)           INTG0775 (SOC 3)           INTG0776 (INC-3)           Terps           INTG0776 (INC-3)           INTG0776 (INC-3)           IntG0776 (INC-3)           IntG0776 (INC-3)                                                                                                    | Quarta           INTOS748 (MAT3)           INTOS748 (MAT3)           INTOS768 (MAT3)           INTOS758 (MAT3)           INTOS758 (FR-3)           INTOS755 (FR-3)           Obserts           INTOS764 (FQ-3)           INTOS764 (FQ-3)                                                                                                    | Quieta           INTL06772 (FIA-3)           INTL06772 (FIA-3)           INTL06772 (FIA-3)           INTL06771 (FIA-4)           Quieta           Quieta           INTL06770 (FIA-3)           INTL06770 (FIA-3)            | Sexts           INTG0574 (HIS-3)           INTG0574 (HIS-3)           INTG0574 (HIS-3)           INTG0574 (LIS-3)           Sexts           INTG0575 (LIS-3)           INTG0575 (LIS-3)                                                                                                    | Sábado             |
| < Ho              | rários das Disciplinas Solicita<br>Matatios<br>0740-08.39<br>06.30-09.20<br>06.30-09.20<br>10.20-11.50<br>11.20-12.00<br>11.20-13.10<br>Vespertito<br>14.20-15.10<br>15.00-16.00<br>15.20-17.10 | Ass<br>Segunda<br>INT00769 (BIO-3)<br>INT00797 (QU-3)<br>INT00797 (QU-3)<br>INT00790 (INT-3)<br>INT00790 (INT-3)<br>INT00790 (INT-3)<br>INT00790 (INT-3)<br>INT00790 (INT-3)                                                                                                    | Terça           Implementation           Implementation | Cuarta           Introde7a8 (MAT-3)           Introde7a8 (MAT-3)           Introde7a8 (MAT-3)           Introde7a8 (MAT-3)           Introde7a8 (MAT-3)           Introde7a8 (MAT-3)           Introde7a8 (MAT-3)           Introde7a8 (MAT-3)           Introde7a4 (PG)-3)           Introde7a4 (PG)-3)           Introde7a2 (OG6 3)                       | Quinta           INTOS772 (FIA-3)           INTOS772 (FIA-3)           INTOS773 (IQA-3)           INTOS751 (QA-3)           INTOS751 (QA-3)           UNTOS750 (FIS-3)           INTOS773 (FIS-3)           INTOS773 (GA-3) | Secta           Image: Secta         Image: Secta           Image: Secta         Image: Secta           Image: Secta         Image: Secta           Image: Secta         Image: Secta           Image: Secta         Image: Secta           Image: Secta         Image: Secta           Image: Secta         Image: Secta           Image: Secta         Image: Secta           Image: Secta         Image: Secta           Image: Secta         Image: Secta | Sábado             |

## PASSO 6: Orientamos imprimir o comprovante.

| Matrícula                             | Online (1° Cha                                                                                                    | mada)                                                                                                    |                                                                                                    |                                                                                                    |                                                                                                    |                                                                                                    | ť                      |         |
|---------------------------------------|----------------------------------------------------------------------------------------------------|----------------------------------------------------------------------------------------------------|----------------------------------------------------------------------------------------------------|----------------------------------------------------------------------------------------------------|----------------------------------------------------------------------------------------------------|----------------------------------------------------------------------------------------------------|------------------------|---------|
| O Existe um pedio<br>Caso deseje alto | to de renovação de matrícula i<br>erar seu pedido, faça sua nova                                                                                                    | salvo. Clique aqui para acompanhar o sta<br>escolha até o dia 31/01/2020 e clique no                                                                                                    | atus de seu pedido.<br>o botão "Salvar" localizado no final da pi                                                                                                    | igina.                                                                                                    |                                                                                                    |                                                                                                    |                        |         |
| <ul> <li>Informações</li> </ul>       | Gerais                                                                                                    |                                                                                                    |                                                                                                    |                                                                                                    |                                                                                                    |                                                                                                    |                        |         |
|                                       |                                                                                                    |                                                                                                    |                                                                                                    |                                                                                                    |                                                                                                    |                                                                                                    | 1.1. BRAR 11           |         |
| Penop                                 | Alunn                                                                                                    | \$3101/2020                                                                                                    |                                                                                                    |                                                                                                    |                                                                                                    | Proximo Ano/Pr                                                                                                    | eriodo 2020/1          |         |
| Situ                                  | ação no Curso Matriculado                                                                                                    |                                                                                                    |                                                                                                    |                                                                                                    |                                                                                                    | Situação no Pe                                                                                                    | eriodo Em Aberto       |         |
|                                       | Matriz 808 - Matriz                                                                                                    | ourso \$2N54, 2016                                                                                                    |                                                                                                    |                                                                                                    |                                                                                                    | Turma An                                                                                                    | terior 201912.52N54.1J |         |
| <ul> <li>Horários das</li> </ul>      | s Disciplinas Solicitad                                                                                                    | as                                                                                                    |                                                                                                    |                                                                                                    |                                                                                                    |                                                                                                    |                        |         |
| <ul> <li>Horários das</li> </ul>      | Disciplinas Solicitad                                                                                                    | 96                                                                                                    |                                                                                                    |                                                                                                    |                                                                                                    |                                                                                                    |                        |         |
| <ul> <li>Horários das</li> </ul>      | s Disciplinas Solicitad                                                                                                    | as<br>Seconda                                                                                                    | Terca                                                                                                    | Quarta                                                                                                    | Quinta                                                                                                    | Sexta                                                                                                    | Sábado                 | Domineo |
| <ul> <li>Horários das</li> </ul>      | Matutine<br>07.40 - 08.30                                                                                                    | 35<br>Segunda                                                                                                    | Terça                                                                                                    | Quarta                                                                                                    | Quinta                                                                                                    | Sexta                                                                                                    | Sábado                 | Domingo |
| ~ Horários da                         | 5 Disciplinas Solicitad<br>Matutino<br>07:40 - 08:30<br>08:30 - 09:20                                                                                                    | ƏS<br>Segunda                                                                                                    | Terça                                                                                                    | Quarta<br>INT00708 (MAT-3)                                                                                                    | Quinta                                                                                                    | Sexta                                                                                                    | Siñado -               | Domingo |
| <ul> <li>Horários das</li> </ul>      | 5 Disciplinas Solicitad<br>Matutino<br>07.40 - 08.30<br>08.30 - 09.20<br>09.30 - 10.20                                                                                                    | 85<br>Segunda<br>INT20769 (BIO-3)                                                                                                    | Terça<br>(NT.06775 (500-3)                                                                                                    | Quarta<br>INTO0768 (MAT-3)<br>INTO0768 (MAT-3)                                                                                                    | Quinta<br>INT06772 (FIA-3)                                                                                                    | Sexta<br>INT08774(H65-3)                                                                                                    | Sábado                 | Domingo |
| <ul> <li>Horários das</li> </ul>      | Disciplinas Solicitad<br>Matutino<br>07:40 - 08:30<br>08:30 - 09:20<br>09:30 - 10:20<br>10:20 - 11:10                                                                                                    | as<br>Segunda<br>INT00769 (BIO-3)<br>INT06769 (BIO-3)                                                                                                    | Terps<br>(N/T06775 (SOC 3)<br>(N/T06775 (SOC 3)                                                                                                    | Quarta<br>IN/T00768 (MAT-3)<br>IN/T00768 (MAT-3)<br>IN/T00765 (IRL-3)                                                                                                    | Quinta<br>INT06772 (PIA-2)<br>INT06772 (PIA-3)                                                                                                    | Sexta<br>INT08774 (HIS-3)<br>INT08774 (HIS-3)                                                                                                    | Sibado                 | Domingo |
| <ul> <li>Horários dat</li> </ul>      | Disciplinas Solicitad<br>Maturine<br>07.40 - 08.30<br>08.30 - 09.20<br>09.30 - 10.20<br>10.20 - 11.10<br>11.30 - 12.20                                                                                                    | as Segunda Segunda NT007649(800-3) NT007649(800-3) NT007649(800-3) NT007769(800-3) NT007771(QUI-3)                                                                                                    | Terça<br>INT06773 (SOC-3)<br>INT06773 (SOC-3)<br>INT06776 (ING-3)                                                                                                    | Quarta<br>INTD0768 (MAF-3)<br>INTD0768 (MAF-3)<br>INTD0765 (PR)-3<br>INTD0765 (PR)-3                                                                                                    | Quinta<br>IN/T06772 (FIA-3)<br>IN/T06772 (FIA-3)<br>IN/T06762 (QA-3)                                                                                                    | Seata<br>INT00774 (H6-3)<br>INT00774 (H6-3)<br>INT00776 (H9-3)                                                                                                    | Sábado                 | Domingo |
| <ul> <li>Horários da:</li> </ul>      | Disciplinas Solicitad<br>Matutine<br>07:40:08:30<br>08:30:09:20<br>09:30:10:20<br>10:20:11:10<br>11:30:12:20<br>12:20:13:10                                                                                                    | as Segunda<br>Segunda<br>INT00704(BIO-3)<br>INT0079(BIO-3)<br>INT00771(QUI-3)<br>INT00771(QUI-3)                                                                                                    | Terps<br>INT06773 (500-3)<br>INT06775 (500-3)<br>INT06776 (500-3)<br>INT06776 (500-3)                                                                                                    | Quarta<br>INTEG768 (MAT-3)<br>INTEG768 (MAT-3)<br>INTEG765 (MAT-3)<br>INTEG765 (ML-3)<br>INTEG765 (ML-3)                                                                                                    | Quints  PrT00772 (FIA-3) PrT00772 (FIA-3) PrT00773 (FIA-3) PrT007015 (QA1-3) PrT0070515 (QA1-3) PrT0070515 (QA1-3) PrT0070515 (QA1-3) PrT0070515 (QA1-3) PrT0070515 (QA1-3) PrT0070515 (QA1-3) PrT0070515 (QA1-3) PrT00515 (QA1-3) PrT00515 (QA1-3) | Seeta<br>Hr700774(HS-3)<br>Hr700774(HS-3)<br>Hr700777(LP-3)<br>Hr700777(LP-3)<br>Hr700777(LP-3)                                                                                                    | Sábado                 | Damingo |
| <ul> <li>Horários das</li> </ul>      | Disciplinas Solicitad<br>Matutine<br>07:40:08:30<br>08:30:09:20<br>09:30:10:20<br>10:30:11:00<br>11:30:12:20<br>12:20:13:10<br>Vespertine                                                                                                    | as Segunda Segunda Nrt00774/BIO-3I<br>INT00704/BIO-3I<br>INT00771/QUI-33<br>INT00771/QUI-33                                                                                                    | Terga<br>INT06773 (SOC-3)<br>INT06775 (SOC-3)<br>INT06776 (ING-3)<br>INT06776 (ING-3)<br>INT06776 (ING-3)                                                                                                    | Querts           INTD0768 (MAR-3)           INTD0768 (MAR-3)           INTD0768 (MAR-3)           INTD0765 (IRD-3)           INTD0765 (IRD-3)           INTD0765 (IRD-3)           INTD0765 (IRD-3)           INTD0765 (IRD-3)                                                                                                    | Quints  NrT06772 (PIA-2)  NrT06773 (PIA-2)  NrT06751 (PIA-3)  NrT06751 (PIA-3)  NrT06751 (PIA-3)  Quints Quints                                                                                                    | Sexta<br>INT00774 (HIS-3)<br>INT00774 (HIS-3)<br>INT00777 (IPI-3)<br>INT00777 (IPI-3)<br>INT00777 (IPI-3)<br>Sexta                                                                                                    | Silado                 | Domingo |
| ~ Horários da:                        | Maturine<br>0740-0830<br>08:30-08:30<br>09:30-10:20<br>10:20-11:10<br>11:30-12:20<br>12:20-13:10<br>Vespertine<br>14:20-15:10                                                                                                    | a5 Segunta Segunta Intto769/BIO-3 Intto79/BIO-3 Intto79/BIO-3 Intto79/BIO-3 Intto771(QU-3) Intto771(QU-3) Segunta Intto759/BIO487-3)                                                                                                    | Terps           INT26775 (SOO 3)           INT26775 (SOO 3)           INT26775 (SOO 3)           INT26776 (SOO 3)           INT26776 (SOO 3)           INT26776 (SOO 3)           INT26776 (SOO 3)           INT26776 (SOO 3)           INT26776 (SOO 3)           INT26776 (SOO 3)           INT26776 (SOO 3)           INT26776 (SOO 3)           INT26776 (SOO 3) | Quests           INTG0788 (HAT-3)           INTG0788 (HAT-3)           INTG0788 (HAT-3)           INTG0785 (HR-3)           INTG0785 (HR-3)           INTG0785 (HR-3)           INTG0785 (HR-3)           INTG0786 (HAT-3)           INTG0785 (HR-3)           INTG0785 (HR-3)           INTG0786 (HR-3)           INTG0786 (HR-3)                                   | Quints           NT06772 (FM-2)           NT06772 (FM-2)           NT06772 (FM-2)           NT06772 (FM-2)           NT06772 (FM-2)           NT06772 (FM-2)           NT06770 (FSC-3)                                                                                                    | Seese           Int00774(HeS-3)           Int00774(HeS-3)           Int00774(HeS-3)           Int00774(HeS-3)           Int00774(HeS-3)           Int00774(HeS-3)           Int00774(HeS-3)           Int00774(HeS-3)           Int00774(HeS-3)                                                                                                    | Sábado<br>Sábado       | Dumingo |
| ✓ Horários da:                        | Disciplinas Solicitad<br>Matutine<br>0740-0630<br>0630-0620<br>0930-1020<br>1020-1130<br>1130-1220<br>1130-1220<br>1220-1310<br>Vegetrine<br>1420-1510<br>1600                                                                                                    | a5      Segnida      InitionPeriliance      InitionPeriliance      InitionPeriliance      InitionPriliance      InitionPriliance | Tercys           INT206775 (IDOO 3)           INT206775 (IDOO 3)           INT206775 (IDOO 3)           INT206775 (IDOO 3)           INT206775 (IDOO 3)           INT206775 (IDOO 3)           INT206775 (IDOO 3)           INT206775 (IDOO 3)           INT206782 (IDOO 3)           INT206782 (IDOO 3)                                                             | Operate           INTEG768 (MAR-3)           INTEG768 (MAR-3)           INTEG768 (MAR-3)           INTEG768 (MAR-3)           INTEG768 (MAR-3)           INTEG768 (MAR-3)           INTEG768 (MAR-3)           INTEG768 (MAR-3)           INTEG768 (MAR-3)           INTEG768 (MAR-3)           INTEG768 (MAR-3)           INTEG768 (MR-3)           INTEG768 (MR-3) | Quinta           INTO 6772 UFA-31           INTO 6772 UFA-31           INTO 6772 UFA-31           INTO 6754 UFA-32           INTO 6754 UFA-32           INTO 6770 UFA-31           INTO 6770 UFA-31           INTO 6770 UFA-31                                                                                                    | Sexts           INT00774(HIS-3)           INT00774(HIS-3)           INT00774(HIS-3)           INT00774(HIS-3)           INT00774(HIS-3)           INT00774(HIS-3)           INT00774(HIS-3)           INT00774(HIS-3)           INT00774(HIS-3)           INT00774(HIS-3)           INT00774(HIS-3)           INT00774(HIS-3)                                                                                                    | Sibado<br>Sibado       | Domingo |
| ~ Horários da:                        | Disciplinas Solicitad<br>Manutas<br>04:0-08:0<br>04:0-08:0<br>04:00-09:0<br>04:00-09:0<br>04:00-10<br>04:00-10 | as<br>Segnita<br>Intto7s9/Bit-3i<br>Intto7s9/Bit-3i<br>Intto7s9/Bit-3i<br>Intto7s9/Bit-3i<br>Intto7s9/Bit-3i<br>Intto7s8/Bit-3i<br>Intto7s8/Bit-3i<br>Intto7s8/Bit-3i                                                                                                    | Terge           INTO/75 (ISOC-3)           INTO/75 (ISOC-3)           INTO/75 (ISOC-3)           INTO/75 (ISOC-3)           INTO/75 (ISOC-3)           INTO/75 (ISOC-3)           INTO/75 (ISOC-3)           INTO/75 (ISOC-3)           INTO/75 (ISOC-3)           INTO/75 (ISOC-3)           INTO/75 (ISOC-3)           INTO/75 (ISOC-3)                            | Quarta           INTEG758 (HART-3)<br>(HTG0758 (HART-3)<br>(HTG0755 (HRL-3)<br>(HTG0755 (HRL-3)<br>(HTG0755 (HRL-3)<br>(HTG0755 (HRL-3)<br>(HTG0754 (HQL-3)<br>(HTG0754 (HQL-3)<br>(HTG0754 (HQL-3))(HTG0754 (HQL-3))                                                                                                    | Quinta           INTO6772 (FIA-2)           INTO6772 (FIA-2)           INTO6772 (FIA-2)           INTO6781 (QA-2)           Quintas           INTO6791 (FIA-2)           INTO67970 (FIA-2)           INTO67970 (FIA-2)           INTO67970 (FIA-2)           INTO67970 (FIA-2)           INTO67970 (FIA-2)           INTO67970 (FIA-2)           INTO67770 (FIA-2)           INTO67770 (FIA-2)                                                                                                    | Sector           INTO/0714 (HES-3)           INTO/0714 (HES-3) | Sábado<br>Sábado       | Domingo |